# SAMSUNG

How-To: Configure a Samsung Device as dedicated Hotspot

# **Knox Configure**

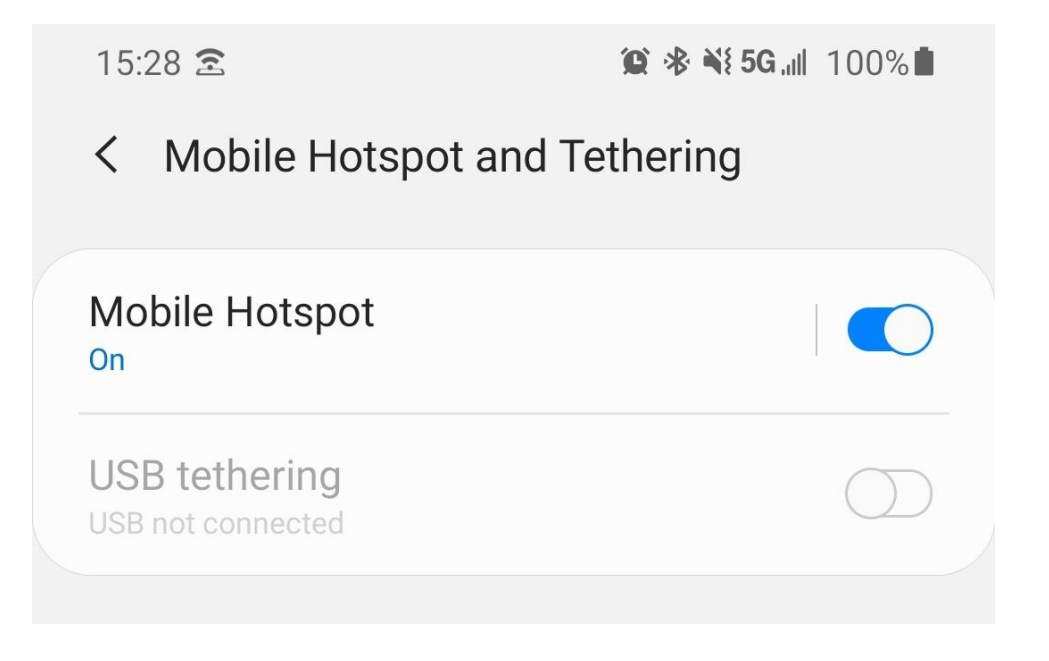

## Admin Console Guide

**ProKiosk** Mode Ver: 1.1 2020.04.07

## Prerequisites

## **Account Creation**

Create a Samsung account and apply for **Knox Configure.** More information here: <a href="https://docs.samsungknox.com/admin/knox-configure/sign-up-for-knox-configure.htm">https://docs.samsungknox.com/admin/knox-configure/sign-up-for-knox-configure.htm</a> <a href="https://www.samsungknox.com/en/solutions/it-solutions/knox-configure#product-get-started">https://www.samsungknox.com/admin/knox-configure/sign-up-for-knox-configure.htm</a> <a href="https://www.samsungknox.com/en/solutions/it-solutions/knox-configure#product-get-started">https://www.samsungknox.com/en/solutions/it-solutions/knox-configure#product-get-started</a>

**Note**: If you already have a Samsung account, you can apply for **Knox Configure** from your samsungknox.com Dashboard. **My Knox solutions** 

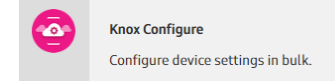

## Licenses

- 1. Purchase the licenses from your authorized reseller: a. <u>https://www.samsungknox.com/en/resellers</u>
- Add your license key into the console. From the Admin Console navigate to: Licenses > ENTER LICENSE KEY. For more information click the link below: <u>https://docs.samsungknox.com/admin/knox-configure/license-management.htm</u>

## **Device Upload**

#### **1. Register Resellers:**

a. From the Admin Console, navigate to Resellers > Register RESELLER
b. Enter your provider/carrier Reseller ID

#### 2. Send Device IMEIs and Knox Customer ID

- a. Send your Knox Customer ID to your provider/carrier along with the list of your devices IMEIs. More information: <u>Find your Knox Customer ID</u>
- b. You will receive an e-mail when the provider/carrier has uploaded your devices. <u>More information here.</u>
- 3. Existing Customers with KME: Select 'No default Profile'

| Auto assign profile after approva                                                              | ıl               |                                           |
|------------------------------------------------------------------------------------------------|------------------|-------------------------------------------|
| Default profile<br>Select a default profile to assign to<br>manually or automatically approved | the device<br>d. | s uploaded by this reseller once they are |
| No default profile                                                                             | ~                |                                           |

**b.** <u>https://docs.samsungknox.com/admin/knox-mobile-enrollment/Register\_resellers1.htm</u>

## **Profile Creation: ProKiosk**

|   | SAMSUNG<br>Knox Configure |                        |   |
|---|---------------------------|------------------------|---|
|   | Dashboard                 |                        |   |
| ſ | Profiles                  | CREATE PROFILE ACTIONS | ~ |
|   | Devices                   |                        |   |

Select the device you'd like to customize.

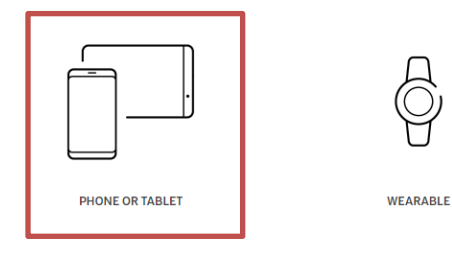

### **Select edition**

Select a Knox Configure edition to be associated with this profile.

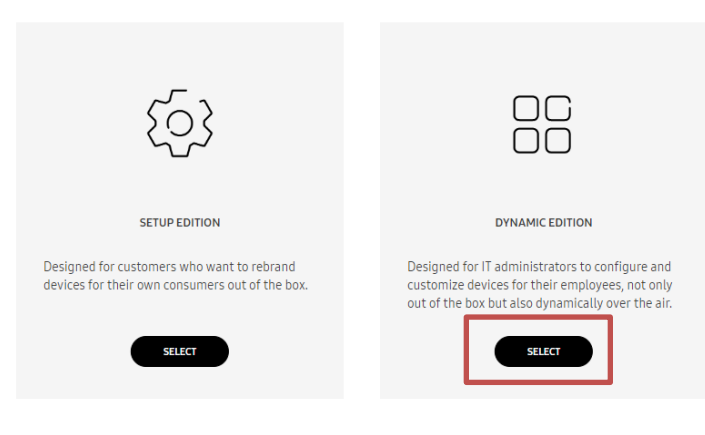

For more information on Knox Configure editions, see the Feature Comparison Table.

#### **Profile information**

#### GENERAL INFORMATION

#### Device level \*

Secured by Knox devices

○ Other Samsung devices

#### Knox version \*

| Knox 2.9 - Knox 3.3 |  |
|---------------------|--|
|                     |  |

#### PROFILE

Profile name \*

MobileHotspot

#### **Profile description**

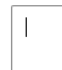

#### ENROLLMENT INFORMATION

| Company name *              |                                     |
|-----------------------------|-------------------------------------|
| Samsung Electronics America | Enter the name of your Company.     |
| Address 1                   |                                     |
| 6625 Excellence Way         |                                     |
| Address 2                   |                                     |
|                             |                                     |
| City                        |                                     |
| Plano                       |                                     |
| State                       |                                     |
| Texas                       |                                     |
| Country                     |                                     |
| United States               |                                     |
| ZIP code                    |                                     |
| 75023                       |                                     |
| SUPPORT CONTACT DETAILS     |                                     |
| Phone number *              |                                     |
| 512351                      | Enter your IT support contact info. |
| Email address *             |                                     |
| al@sea.samsung.com          |                                     |

 $\sim$ 

Select Knox 2.9 – Knox 3.3 for the A10e/A20 devices.

For more information on you device Knox Version: https://www.samsungknox.com/en/knox-platform/supported-devices

#### DEVICE ENROLLMENT

#### Welcome screen Skip welcome screen 0 Customize the welcome screen text Hide support link Agreements Skip Knox Configure Terms & Conditions and Privacy Policy 🖲 $\checkmark$ Add additional Terms & Conditions and/or Privacy Policy Skip Knox Configure Terms & Conditions and Privacy Policy $\times$ Samsung Electronics Co., Ltd ("Samsung") collects IMEI, serial number and Samsung Knox service-related information from devices using Knox Configure for Knox licence management, service improvement, and for analytics. Therefore, Knox Configure requires that during first-time enrollment, the Samsung Knox Privacy Policy and Knox Configure Terms and Conditions are shown and consent given on the device. However, only in the case that your company owns all the devices to be used in Knox Configure for work purposes, the option to hide S Knox Privacy Policy and Knox Cor nfigure Terms and Conditions on the device is available. In other cases, this option is not allowed. If any applications are selected as Device Administrators or given special permissions, the related EULAs must still be accepted by the user before they can continue Please only select this option if you have read and agreed to the above. CANCEL Enrollment preferences \* O Run the Setup Wizard and prevent end users from canceling enrollment Allow end users to cancel enrollment 💿 Skip Setup Wizard and enable FRP Bypass 🚯

CANCEL BACK

NEXT

Click 'NEXT' to continue to the next section.

Click 'CONFIRM' on the T&C pop-up message.

| SELECT DEVICE ADMINISTRATOR APPLICATIONS | ADD APPLICATION |
|------------------------------------------|-----------------|
|------------------------------------------|-----------------|

## Add Applications and Widgets

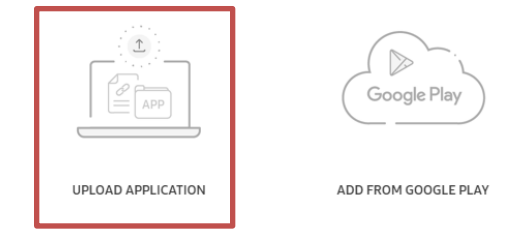

### Add Applications and Widgets

Upload APK from your local drive. If the application needs a license for deployment, check the box below description and add license.

| APK file *                       | Click 'BROWSE' and select the .APK file. |
|----------------------------------|------------------------------------------|
| MHSWrapperVZW-release.apk BROWSE |                                          |
| Description                      |                                          |
| Activate Knox license            |                                          |
| CONFIRM                          | Click 'CONFIRM'                          |
|                                  |                                          |
|                                  |                                          |
| Type 🗸 🔍                         |                                          |
| 1 application(s) selected        |                                          |
|                                  |                                          |
|                                  | Select the 'Mobile Hotspot' app.         |
|                                  | THEILCICK NEXT.                          |
|                                  |                                          |
| Mobile Hotspot                   | CANCEL BACK NEXT                         |
|                                  |                                          |

## Select a configuration

Select a configuration type to create this profile. Kiosk mode is only available in Advanced editions.

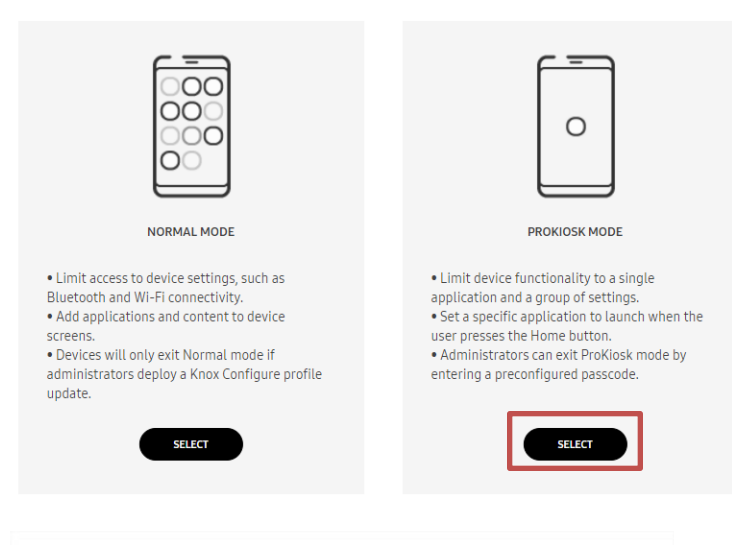

#### Home & Lock screen

#### Home activity \*

The selected applications will be wownloaded during configuration, if necessary. If WebKiosk mode is selected, any applications selected in the previous step will not be installed on the device.

Mobile Hotspot (com.samsung.android.app.mhswrappervzw)

#### STATUS BAR 0

#### Hide status bar

| -        | -                                           | $\sim$ |
|----------|---------------------------------------------|--------|
|          | Hide clock                                  |        |
| <b>~</b> | Hide system icons                           |        |
|          | Prevent the input method from being changed |        |

#### EXIT PROKIOSK MODE UI STRING 0

ProKiosk Mode option

| ProKiosk Mode off |      |
|-------------------|------|
|                   |      |
| Exit passcode *   |      |
| ••••••            | SHOW |

Choose a **password**. This will be used to Exit Kiosk from the device if needed. Only the Admin knows this password.

| LOCK SCREEN                                                                                                    |                                                                   |
|----------------------------------------------------------------------------------------------------|-------------------------------------------------------------------|
| Hide widgets                                                                                                    |                                                                   |
| <ul> <li>Time</li> <li>Date</li> <li>Owner information</li> <li>Notifications</li> <li>Help text •</li> <li>Battery information</li> <li>Shortcuts</li> </ul>             |                                                                   |
| Lock screen wallpaper                                                                                                    |                                                                   |
| Note: Please upload only images with .png format if the device is<br>using lower than N OS                                                                                |                                                                   |
| SELECT<br>KC_HS_proKloskLock.jpg ×                                                                                                    | Lock Screen Wallpaper is Optional.                                |
|                                                                                                    |                                                                   |
|                                                                                                    | Click `NEXT' to continue to the next section.                     |
| Sound & display                                                                                                    | Skip next Section: Sound & display                                |
| CANCEL BACK                                                                                                    | Click `NEXT' to continue to the next section.                     |
| Applications & content                                                                                                    |                                                                   |
|                                                                                                    | Insert a list of applications that need to be disabled            |
| <b>Note</b> : Applications and content selected on this page will be downloaded during the configuration process (if required). This may increase the configuration time. | Either paste here or upload a CSV with the list of package names. |
| APPLICATION RESTRICTIONS                                                                                                    |                                                                   |
| Disable the usage of other applications (0)                                                                                                    |                                                                   |
| com.sample.packagename                                                                                                    |                                                                   |
| + ADD CSV FILE •                                                                                                    |                                                                   |

#### **Applications & content**

**Note:** Applications and content selected on this page will be downloaded during the configuration process (if required). This may increase the configuration time.

#### APPLICATION RESTRICTIONS

#### Disable the usage of other applications (79) ① VIEW ALL

| com.android.bips                         | $\times$ |  |
|------------------------------------------|----------|--|
| com.android.bookmarkprovider             | ×        |  |
| com.android.chrome                       | ×        |  |
| com.android.documentsui                  | $\times$ |  |
| com.android.dreams.phototable            | ×        |  |
| com.sample.packagename                   |          |  |
| ADD CSV FILE                             |          |  |
|                                          |          |  |
| Block applications from unknown sources. |          |  |
|                                          |          |  |

**Upload CSV file** included as a companion to this guide. It contains all apps and services that will be disabled.

Click 'NEXT' to continue to the next section.

## **Device connectivity**

BACK

NEXT

CANCEL

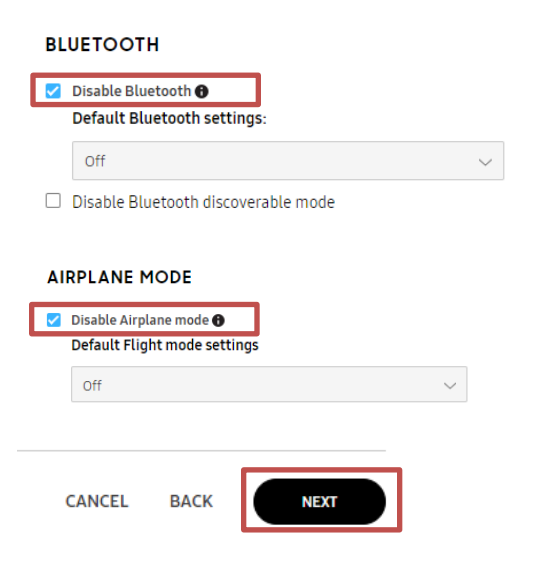

Click 'NEXT' to continue to the next section.

#### **Hide settings elements**

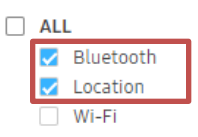

#### Disable OMC mode

☑ Do not allow the device to be modified by any other source after it has been modified by the Knox Configure.

#### Power and battery settings

- Power on the device when connected to a power source.
- Power off device when disconnected from a power source
- Extend battery life by limiting the maximum charge when connected to a power source.

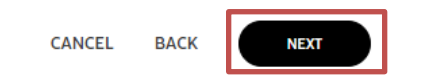

Click 'NEXT' to continue to the next section.

#### Restrictions

#### DEVICE FUNCTIONALITY

#### **Restrict device features**

#### 🗌 ALL

- Prevent end users from using the camera.
- Prevent video recording while the camera is enabled.
- Prevent end users from capturing the screen. ()
- Prevent end users from using the microphone.
- Prevent audio recording while the microphone is enabled.
- Prevent end users from receiving SMS ()
- Prevent end users from sending SMS ()
- Prevent end users from receiving MMS ()
- Prevent end users from sending MMS 6
- Prevent end users from using the clipboard.
- Prevent end users from accessing the Settings menu. <sup>1</sup>
- Prevent end users from using the second SIM card slot. (P OS+

#### Tethering 0

#### 

- Prevent end users from using Bluetooth tethering.
- Prevent end users from using USB tethering.
- Prevent end users from using Wi-Fi tethering.

Click 'NEXT' to skip the following three (3) sections:

#### Security configuration

My APNs e

**Enterprise Billing** 

| Profile summary            |        | CANCEL BACK SUBMIT                                   |
|----------------------------|--------|------------------------------------------------------|
| Submit profil <del>e</del> | ×      |                                                      |
| Modifications              |        |                                                      |
| New profile created.       |        |                                                      |
| Comment                    |        |                                                      |
|                            |        | Optional                                             |
|                            |        | Insert a comment associated to the profile use case. |
| CANCEL                     | SUBMIT |                                                      |

### Select devices to assign

Select devices to be assigned with the profile MobileHotspot

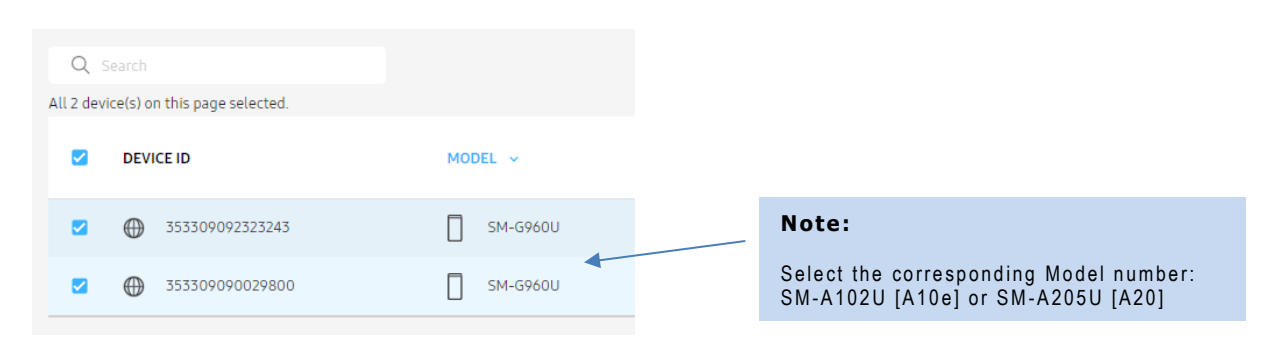

## Licenses

#### Select license

Select license to assign to selected devices.

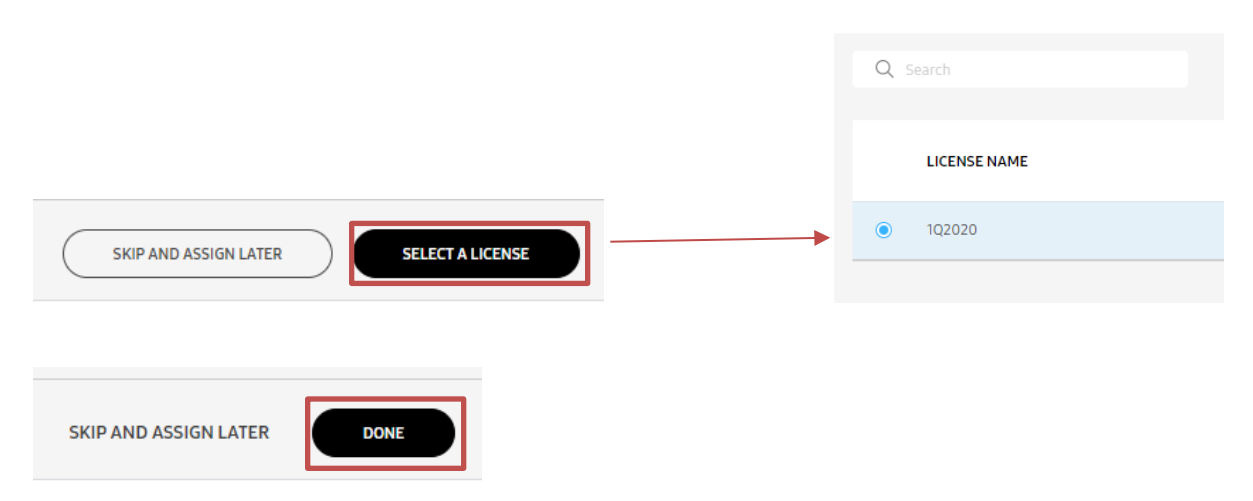

#### Note:

Profile has been completed and assigned to devices. Turn on your device, connect to a network and follow the prompts to complete the configuration. **Refer to:** How-To: Configure a Samsung Device as dedicated Hotspot – Device Setup Procedure